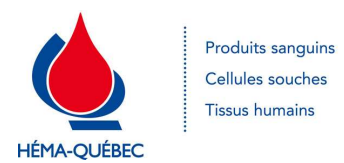

DIRECTIVE

| OBJET DE LA DIRECTIVE                                                                                                   | : | Lecture de documents contrôlés ayant deux versions actives dans Espace Formation |
|----------------------------------------------------------------------------------------------------|---|----------------------------------------------------------------------------------|
| RENVOI                                                                                                    | : | IDT-00070 : Suivre une formation réglementaire                                   |
|                                                                                                    |   | IDT-00078 : Suivre une formation réglementaire pour l'apprenant externe          |
| Pour copie papier seulement : Le document original est approuvé avec signature numérique sous la responsabilité de CFA. |   |                                                                                  |

## Mise en contexte

Lorsqu'un document contrôlé arrive en statut « EN FORMATION » dans Espace Formation et qu'il y a déjà une version « EN VIGUEUR » de ce même document dans le tableau de bord de l'apprenant, on dit qu'il y a deux (2) versions concurrentes dans Espace Formation pour le dit document contrôlé. Par définition, un document contrôlé est un élément de formation en auto-apprentissage dans le système de gestion de la formation, Espace Formation.

## <u>Portée</u>

Cette directive s'applique à toutes les versions concurrentes d'un même document contrôlé présent dans Espace Formation.

## Action à prendre par l'apprenant

Lorsqu'un apprenant a les deux (2) versions concurrentes d'un document contrôlé dans son tableau de bord, il verra que pour la version « EN FORMATION », il lui manque le prérequis de la version « EN VIGUEUR ». Lorsqu'il sélectionne la version « EN VIGUEUR » pour en effectuer la lecture, une fenêtre contextuelle s'ouvre et le message suivant s'affiche :

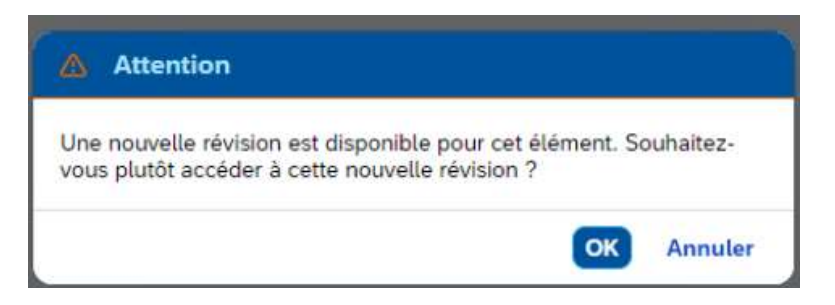

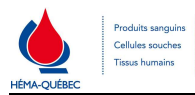

L'apprenant doit obligatoirement cliquer sur le bouton <u>Annuler</u> afin de poursuivre la lecture de la version « EN VIGUEUR ».

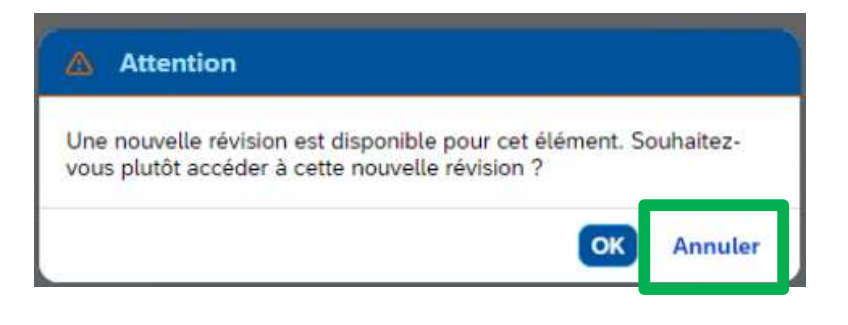

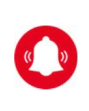

Si l'apprenant clique sur le bouton **OK** par erreur, il doit sortir de l'élément sans compléter la lecture. La prochaine fois qu'il accédera au document contrôlé, une nouvelle fenêtre contextuelle va apparaître à l'écran et il devra cliquer sur le bouton **Annuler**.

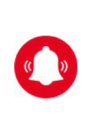

Si, malgré l'interdiction, l'apprenant clique sur le bouton **OK** et qu'il atteste sa lecture en apposant sa signature électronique, <u>il ne sera plus en mesure de lire la version</u> <u>« EN VIGUEUR »</u>. Il doit alors contacter **immédiatement** son gestionnaire et les coordonnateurs à la formation pour les aviser de la situation (coordonnateurs.formation@hema-quebec.qc.ca).